## Wie erstelle ich meinen Stundenplan in Campo?

## **Bachelor-Stundenplan**

Um Ihren Stundenplan für das erste Semester zu erstellen, benutzen Sie das Campo-Portal (<u>www.campo.fau.de</u>). Als erstes müssen Sie sich einloggen, dann suchen Sie die Lehrveranstaltungen über Hauptmenü -Studienangebot - Vorlesungsverzeichnis anzeigen.

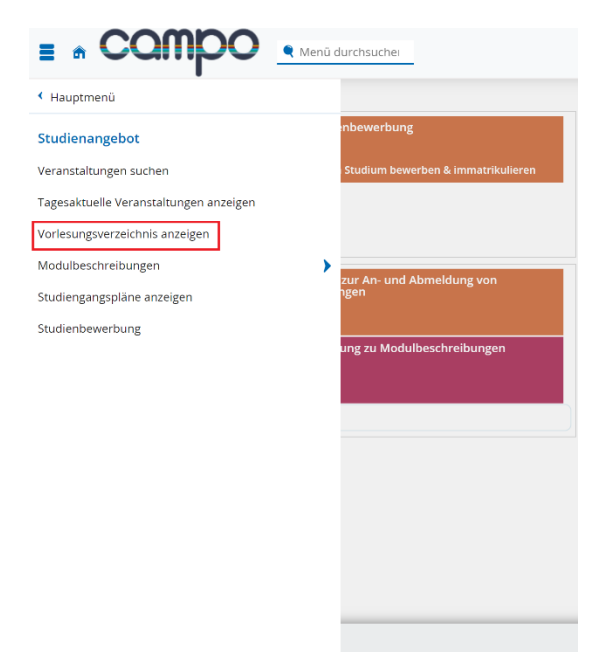

Im Bereich "Vorlesungsverzeichnis" finden Sie die Studiengänge der Technischen Fakultät – "Medizintechnik". Achten Sie darauf, Ihre PO-Version (Prüfungsordnungsversion) auszuwählen! Im "Bachelor of Science Medizintechnik Hauptfach PO-Version 20222" sind die Lehrveranstaltung für das erste Semester unter "1000-Grundlagen- und Orientierungsprüfung (GOP)" angelegt.

| Mec   | dizintechnik                                                  |
|-------|---------------------------------------------------------------|
| - > 🗈 | Bachelor of Science Medizintechnik Hauptfach PO-Version 2013  |
| - > 🗈 | Bachelor of Science Medizintechnik Hauptfach PO-Version 20182 |
| E     | Bachelor of Science Medizintechnik Hauptfach PO-Version 20222 |
| - >   | 🛷 1000 - Grundlagen- und Orientierungsprüfung (GOP)           |
|       | n 🛷 10000 - Bachelorprüfung                                   |

Wenn Sie die Lehrveranstaltung im Stundenplan vormerken möchten, müssen Sie die Detailinformation zu der Veranstaltung aufrufen, z.B. des Moduls "Medizintechnik I (Biomaterialien)". Dann wählen Sie "Parallelgruppen/Termine".

| Semester 2022/23 👻                                                                         |                                                                                                    |           |                  |                                                                    |                                 |          |           |                                                                                   |                                                         |  |
|--------------------------------------------------------------------------------------------|----------------------------------------------------------------------------------------------------|-----------|------------------|--------------------------------------------------------------------|---------------------------------|----------|-----------|-----------------------------------------------------------------------------------|---------------------------------------------------------|--|
| Grunddaten Parallelgruppen / Termine Vorlesungsverzeichnis Module / Studiengänge Dokumente |                                                                                                    |           |                  |                                                                    |                                 |          |           |                                                                                   |                                                         |  |
| Medizint                                                                                   | Medizintechnik I (Biomaterialien) 👻                                                                                |           |                  |                                                                    |                                 |          |           |                                                                                   |                                                         |  |
| E Fü                                                                                       | 😰 Für Stundenplan vormerken 📸 Daten für iCalendar. (ics) exportieren 🛗 Einzeltermine anzeigen 🔍 Details einblenden |           |                  |                                                                    |                                 |          |           |                                                                                   |                                                         |  |
| Sem                                                                                        | Semesterwochenstunden 2.0                                                                                          |           |                  |                                                                    |                                 |          |           |                                                                                   |                                                         |  |
| Lehr                                                                                       | sprache                                                                                                    |           | Deutsch          |                                                                    |                                 |          |           |                                                                                   |                                                         |  |
| Vera                                                                                       | Verantwortliche/-r Dr. Julia Will Prof. DrIng. Aldo Boccaccini                                                     |           |                  |                                                                    |                                 |          |           |                                                                                   |                                                         |  |
|                                                                                            |                                                                                                    |           |                  |                                                                    |                                 |          |           |                                                                                   |                                                         |  |
| R)                                                                                         | hythmus                                                                                                    | Wochentag | Von - Bis        | Ausfalltermin                                                      | <u>Startdatum -</u><br>Enddatum | Erw. Tn. | Bemerkung | Durchführende/-r                                                                  | Raum                                                    |  |
| <u>↓</u> <sup>₩</sup>                                                                      | öchentlich                                                                                                    | Di        | 16:15 -<br>17:45 | <ul><li>01.11.2022</li><li>27.12.2022</li><li>03.01.2023</li></ul> | 18.10.2022 -<br>07.02.2023      | 108      |           | <ul> <li>Prof. DrIng. Aldo</li> <li>Boccaccini</li> <li>Dr. Julia Will</li> </ul> | 11401.00.116.(H14.Bernhard-Ilschner-Hörsaal<br>(0.6.1)) |  |

Der Termin der Veranstaltung wird hier angezeigt. Wenn Sie "Für Stundenplan vormerken" klicken, wird die Veranstaltung im Stundenplan (Sie können sich Ihren persönlichen Stundenplan über das Hauptmenü – Mein Studium – Stundenplan anzeigen lassen) hinzufügt und Sie finden dort die vorgemerkte Veranstaltung. Machen Sie das Gleiche für die anderen Lehrveranstaltungen und Ihr Stundenplan sollte danach wie folgt aussehen:

|                  | Montag                         | Dienstag                                   | Mittwoch                                                                 | Donnerstag | > Freitag                                       |
|------------------|--------------------------------|--------------------------------------------|--------------------------------------------------------------------------|------------|-------------------------------------------------|
| 0800             |                                |                                            |                                                                          |            |                                                 |
| 09 <sup>00</sup> |                                |                                            |                                                                          |            |                                                 |
| 10 <sup>00</sup> | DAUD-MT-TUE                    |                                            | Mathematik für Ingenieure A1: E                                          |            |                                                 |
| 11 <sup>00</sup> | 10:15 bis 11:45<br>wöchentlich |                                            | Vorlesung , 1. PG<br>10:15 bis 11:45                                     |            |                                                 |
| 12 <sup>00</sup> |                                | Grundlagen der Elektrotechnik I<br>und ME) | G Grundle G AuD-MT G AuD-<br>und ME) Übung , 4. PC MT-RUE                |            | Übungen zu Medizintechnik I (Bi<br>Übung, 1. PG |
| 13 <sup>00</sup> |                                | Vorlesung , 1. PG<br>12:15 bis 13:45       | Vorlesung , 1 12:15 bis 13:4 Übung , 4.<br>12:15 bis 13:4 wöchentlich PG |            | 12:15 bis 13:45<br>wöchentlich                  |
| 14 <sup>00</sup> |                                | Mathematik für Ingenieure A1: E            |                                                                          |            |                                                 |
| 15 <sup>00</sup> |                                | Vorlesung , 1. PG<br>14:15 bis 15:45       |                                                                          |            |                                                 |
| 16 <sup>00</sup> |                                | Ge .Medizintechnik I.(Biomaterialien       |                                                                          |            |                                                 |
| 17 <sup>00</sup> |                                | 16:15 bis 17:45<br>wöchentlich             |                                                                          |            |                                                 |
| 18 <sup>00</sup> |                                |                                            |                                                                          |            |                                                 |
| 19 <sup>00</sup> |                                |                                            |                                                                          |            |                                                 |

## Master-Stundenplan (Beispiel Studienrichtung BDV/MIDP)

Um Ihren Stundenplan für das erste Semester zu erstellen, benutzen Sie das Campo Portal (<u>www.campo.fau.de</u>) Als erstes müssen Sie einloggen und sich die Lehrveranstaltung über Hauptmenü -Studienangebot - Vorlesungsverzeichnis anzeigen lassen.

|                                        | ü durchsuchei                      |
|----------------------------------------|------------------------------------|
| <ul> <li>Hauptmenü</li> </ul>          |                                    |
| Studienangebot                         | nbewerbung                         |
| Veranstaltungen suchen                 | Studium bewerben & immatrikulieren |
| Tagesaktuelle Veranstaltungen anzeigen |                                    |
| Vorlesungsverzeichnis anzeigen         |                                    |
| Modulbeschreibungen                    | zur An- und Abmeldung von          |
| Studiengangspläne anzeigen             | ngen                               |
| Studienbewerbung                       |                                    |
|                                        | ung zu Modulbeschreibungen         |
|                                        |                                    |
|                                        |                                    |
|                                        |                                    |
|                                        |                                    |
|                                        |                                    |
|                                        |                                    |
|                                        |                                    |
|                                        |                                    |

Im Bereich "Vorlesungsverzeichnis" finden Sie die Studiengänge der Technischen Fakultät – Medizintechnik. Achten Sie darauf, Ihre richtige PO-Version (Prüfungsordnungsversion) auszuwählen! Zum Beispiel sind im "Master of Science Medizintechnik Hauptfach PO-Version 20222" die Veranstaltung für die Studienrichtung Medizinische Bild- und Datenverarbeitung im "2000-Gesamtkonto" angelegt.

Die Studienrichtung Medizinische Bild- und Datenverarbeitung wird in verschiedene Modulgruppen aufgeteilt. Bevor Sie die Lehrveranstaltung im Stundenplan hinzufügen, sollen Sie sich in den Modulkatalogen auf der Medizintechnik-Homepage informieren, wie viele ECTS-Punkte Sie für jede Modulgruppe insgesamt erwerben müssen.

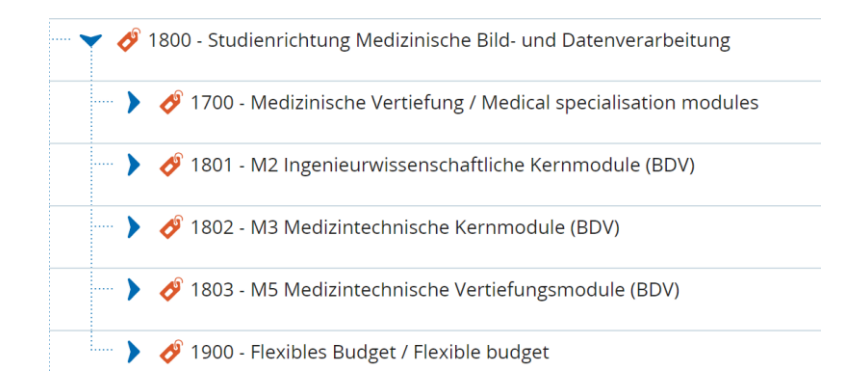

Wenn Sie die Lehrveranstaltung im Stundenplan vormerken möchten, müssen Sie die Detailinformation zu der Veranstaltung aufrufen, z.B. des Moduls "Movement neuroscience: connections between the brain and muscles in humans". Dann wählen Sie "Parallelgruppen/Termine".

| Mo | Movement Neuroscience: Connections between the Brain and Muscles in Humans 👻                                         |          |           |                  |                                                                    |                            |                |           |                                     |                                     |
|----|----------------------------------------------------------------------------------------------------|----------|-----------|------------------|--------------------------------------------------------------------|----------------------------|----------------|-----------|-------------------------------------|-------------------------------------|
|    | 🛱 Für. Stundenplan vormerken 🔀 Daten für. iCalendar. (ics) exportieren 🛱 Einzeltermine anzeigen 🔍 Details einblenden |          |           |                  |                                                                    |                            |                |           |                                     |                                     |
|    | Semesterwochenstunden     3.0     zugelassen:     42       Lehrsprache     Englisch       Verantwortliche/-r         |          |           |                  |                                                                    |                            |                |           |                                     |                                     |
|    | Rhyt                                                                                                    | thmus    | Wochentag | Von - Bis        | Ausfalltermin                                                      | Startdatum -<br>Enddatum   | <u>Erw. Tn</u> | Bemerkung | Durchführende/-r                    | Raum                                |
| 4  | Nöch                                                                                                    | nentlich | Di        | 10:15 -<br>11:45 | <ul><li>01.11.2022</li><li>27.12.2022</li><li>03.01.2023</li></ul> | 18.10.2022 -<br>07.02.2023 |                |           | Prof. Dr. Alessandro Del<br>Vecchio | 08801.01.020 ( Hörsaal ZMPT 01.020) |

Der Termin der Veranstaltung wird hier angezeigt. Wenn Sie "Für Stundenplan vormerken" klicken, wird die Veranstaltung im Stundenplan (Sie können sich Ihren persönlichen Stundenplan über das Hauptmenü – Mein Studium – Stundenplan anzeigen lassen) hinzufügt und Sie finden dort die vorgemerkte Veranstaltung. Machen Sie das Gleiche für die anderen Lehrveranstaltungen und Ihr Stundenplan sollte danach wie folgt aussehen:

|                         | Montag                                 | Dienstag                                                    | ► Mi                           | ttwoch                         |
|-------------------------|----------------------------------------|-------------------------------------------------------------|--------------------------------|--------------------------------|
| <b>08</b> <sup>00</sup> |                                        | Pattern Recognition Vorlesung. 1, PG                        |                                |                                |
| <b>09</b> <sup>00</sup> |                                        | 08:15 bis 09:45<br>wöchentlich                              |                                |                                |
| 10 <sup>00</sup>        |                                        | Movement Neuroscience:<br>Connections between the Brain and |                                |                                |
| 11 <u>00</u>            |                                        | Muscles in Humans<br>Vorlesung . 1. PG                      |                                |                                |
| 12 <sup>00</sup>        | Computer Graphics<br>Vorlesung , 1. PG | Computer Graphics<br>Vorlesung , 1. PG                      |                                |                                |
| 13 <u>00</u>            | 12:15 bis 13:45<br>wöchentlich         | 12:15 bis 13:45<br>wöchentlich                              |                                |                                |
| 14 <sup>00</sup>        | Pattern Recognition Vorlesung, 1, PG   |                                                             |                                |                                |
| 15 <sup>00</sup>        | 14:15 bis 15:45<br>wöchentlich         |                                                             |                                |                                |
| 16 <sup>00</sup>        |                                        | Visual Computing in Medicine 1                              | PRE                            | Dung 2 PG                      |
| 17 <sup>00</sup>        |                                        | 16:15 bis 17:45<br>wöchentlich                              | 16:15 bis 17:45<br>wöchentlich | 16:15 bis 17:45<br>wöchentlich |
| 18 <sup>00</sup>        |                                        |                                                             |                                |                                |
| 19 <sup>00</sup>        |                                        |                                                             |                                |                                |